## Cara Menjalankan Program

- 1. Jalankan xampp kemudian aktifkan *apache* untuk koneksi server dan browser serta *mysql* untuk server databasenya dengan cara menekan tombol start.
- 2. Buka folder program melalui terminal atau cmd dan pastikan python sudah ter instalasi.
- **3.** Setelah berada di folder program jalankan "py manage.py migrate" maka model yang telah di buat akan di terapkan ke *database*.
- 4. Selanjutnya jalankan "py manage.py runserver" agar program dapat berjalan di web.
- 5. Lalu buka <u>http://localhost:8000/</u>.
- 6. Maka akan terbuka halaman awal toko.

| Toko Kerajinan |               |                             |      |       | Home Shop | user . |
|----------------|---------------|-----------------------------|------|-------|-----------|--------|
| <              | Bingkai<br>as | T                           |      |       |           | >      |
|                |               |                             |      |       |           |        |
|                | N             | lungkin Barang Yang<br>Suka | Anda |       |           |        |
|                |               |                             |      |       |           |        |
|                | Pagan Re10    | Eingkai Rp.4.000            |      | 8.000 |           |        |

- 7. Untuk melakukan pembelian dan mengakses fitur yang lebih lengkap pengguna diharuskan untuk membuat akun dan melakukan *login*.
- 8. Setelah *login* pengguna dapat melakukan pembelian atau menyimpan barang dalam keranjang untuk melakukan pembelian nanti.
- **9.** Untuk melakukan pembelian pelanggan tinggal memasukkan jumlah barang yang ingin di beli.

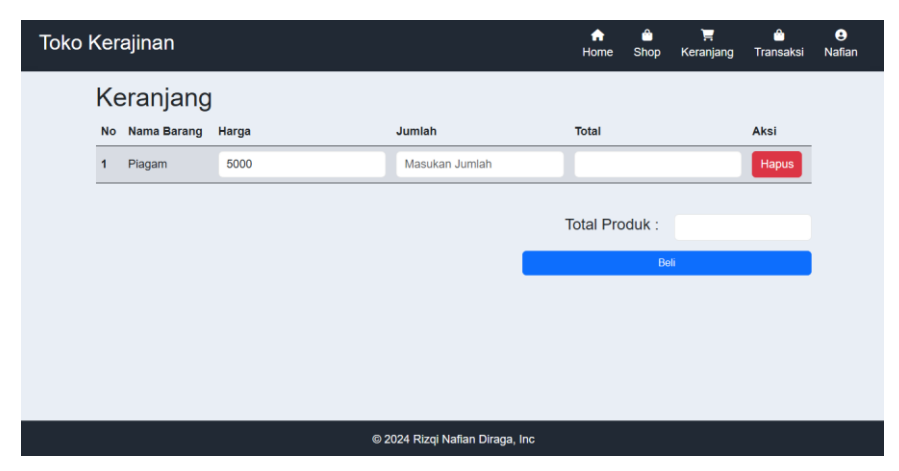

10. Setalah memilih barang yang akan di beli dan klik "pay" maka halaman akan di lempar ke bagian transaksi untuk melakukan proses pembayaran menggunakan midtrans dan pelanggan juga dapat mengecek bagian faktur pembelian.

| Toko Kerajinan      |                    |               |                |               | <b>∱</b><br>Home ∷ | ᅌ 🏹<br>Shop Keranja | <br>Ing Transaksi | Nafian |
|---------------------|--------------------|---------------|----------------|---------------|--------------------|---------------------|-------------------|--------|
| Transak:<br>Show 10 | si<br>v entries    |               |                |               | Sea                | rch:                |                   |        |
| No 🔶 Io             | d Pesanan 🛛 🕴      | Total Bayar 💧 | Setatus ≬      | Pemesan 💧     | No Telpon          | Alamat ≬            | Aksi 💧            |        |
| 1                   | Ord-14202406260334 | Rp.9,000      | Pending        | Nafian        | 083                | Gatak               | Detail Payl       |        |
| 2                   | Ord-14202406251636 | Rp.15,000     | Success        | Nafian        | 083                | Gatak               | Detail            |        |
| 3                   | Ord-14202406241312 | Rp.33,000     | Success        | Nafian        | 083                | Gatak               | Detail            |        |
| 4                   | Ord-14202406241205 | Rp.47,000     | Success        | Nafian        | 083                | Gatak               | Detail            |        |
| Showing 1           | to 4 of 4 entries  |               |                |               |                    | Prev                | ious 1 Next       |        |
|                     |                    | @ 2           | 024 Rizoi Nafi | an Diraga Inc |                    |                     |                   |        |

**11.** Jika sudah melakukan pembayaran status pembayaran akan berubah dan tombol "pay" akan hilang.